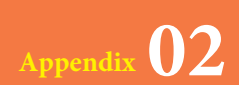

データベースを 最適化しよう

データベースファイルを使用していると、オブジェクトやデータの追加/削除など に伴い、ファイル内に不要な領域が増えてファイルサイズが大きくなります。最適 化を実行すると、不要な領域を削除して、パフォーマンスの向上が期待できます。

## 1 手動で最適化する

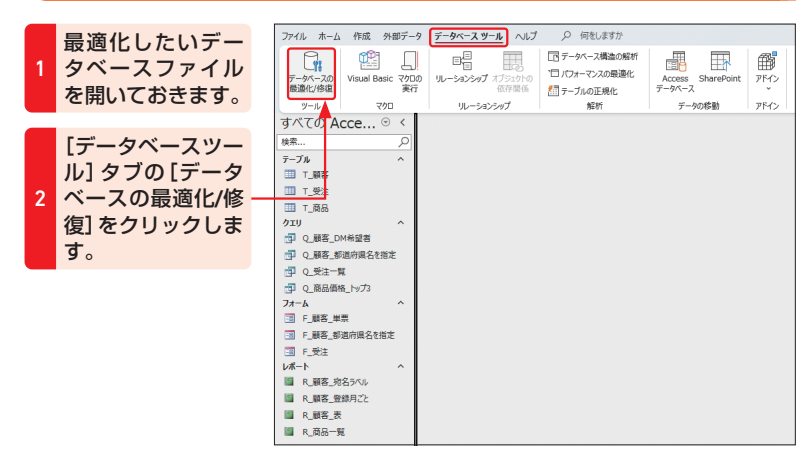

| 画面は変化しませ<br>んが、データベー<br>スの最適化が実行<br>されます。                                                                    | ファイル ホーム 作成 外部データ データベース.ダール<br>・・・・・・・・・・・・・・・・・・・・・・・・・・・・・・・・・・・・ |
|----------------------------------------------------------------------------------------------------|----------------------------------------------------------------------|
| Memo<br>最適化とは<br>データベースファイル<br>の最適化を行うと、<br>データベースファイル<br>内の不要な領域が削除<br>され、データベースの<br>パフォーマンスの改善<br>が期待できます。 | IX系…                                                                 |

## 2 自動的に最適化するように設定する

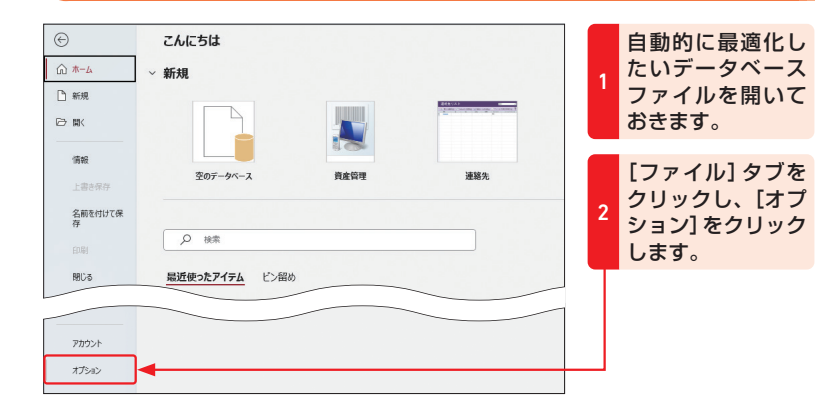

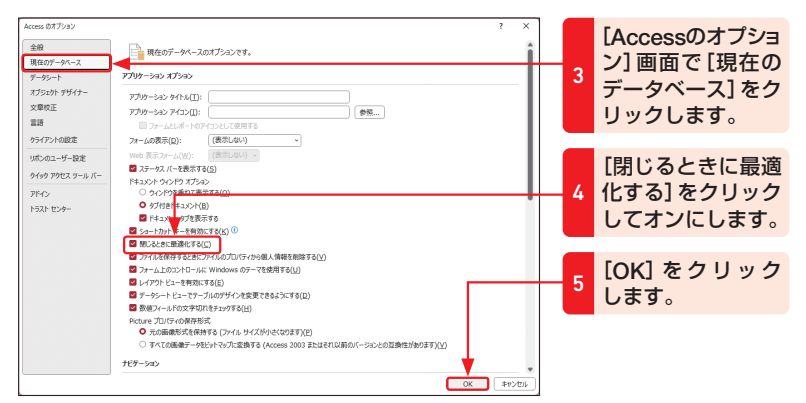

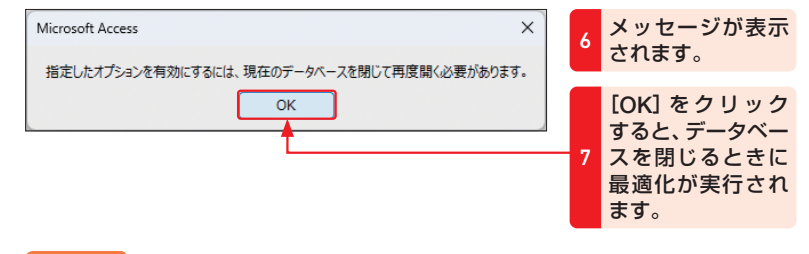

## 🔰 Memo

## 閉じるときに自動的に最適化する

この操作を行うと、データベースファイルを閉じるときに自動的に最適化が実行されま す。なお、最適化はデータベースファイルごとに設定する必要があります。